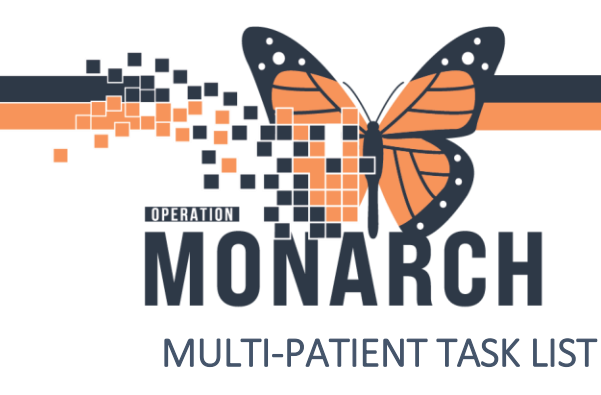

## **TIP SHEET** HOSPITAL INFORMATION SYSTEM (HIS)

Complete the following steps to update the Multi-Patient Task List.

1. Right click on grey banner. Click on "Customize Patient View"

| Multi-Patient Task List                             |   |                                        |                    |  |  |  |
|-----------------------------------------------------|---|----------------------------------------|--------------------|--|--|--|
| ✔ ⊗ 鹵 酋 ┗   興   兆                                   |   |                                        |                    |  |  |  |
| Departmental View, Assigne d Customize Patient View |   |                                        |                    |  |  |  |
| Child Life                                          |   |                                        |                    |  |  |  |
| Task retrieval completed                            |   |                                        |                    |  |  |  |
| All Patients                                        |   | Name                                   | Medical Record Nur |  |  |  |
| 🗹 🥳 ZZINA, UNITTESTIVIEWS                           | œ | ZZINA, UNITTESTIVIEWSIX<br>15/Feb/2024 | 11000742           |  |  |  |
|                                                     |   |                                        |                    |  |  |  |

2. Ensure that you click in the "Choose a Patient List" box and you choose "Departmental view" and on the right hand side, you choose the site/location from the filter.

| Task List Properties                                      | >                                                                                                    | <  |
|-----------------------------------------------------------|----------------------------------------------------------------------------------------------------|----|
| Time Frames Patient List                                  |                                                                                                    | Ne |
| Choose a Patient List  Departmental View NFS 2 Centre BHC | Location Filters<br>No Location Filter<br>Location Groups<br>All Locations<br>Hotel Dieu Shaver<br>Hotel Dieu Shaver<br>Port Colborne Site<br>Port Colborne Site<br>Caller St. Catharines Site<br>Caller Welland Site |    |
| ✓ View Assigned Tasks                                     | Save                                                                                                    |    |
|                                                           | OK Cancel                                                                                                    |    |

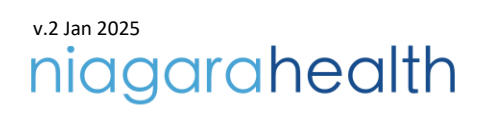

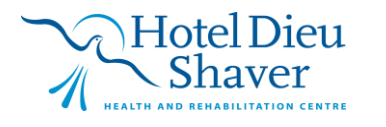

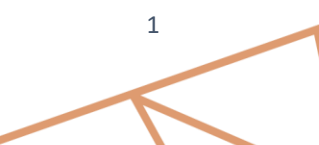

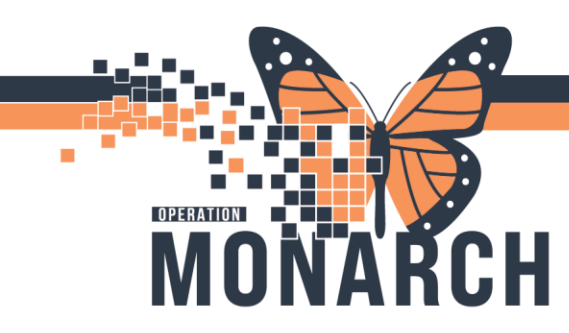

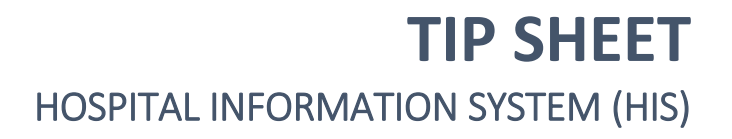

3. On the Time Frames tab, choose **Current** and the appropriate Time Frame. Click on OK and refresh your Multi-Patient Task List.

| P Task List Prop                     | erties                                                                                                    | $\times$ |
|--------------------------------------|----------------------------------------------------------------------------------------------------|----------|
| Time Frames                          | Patient List                                                                                                    |          |
| Choose one of<br>Defined Tin         | f the following:<br>ne Frame O Hour Interval O Generic <sup>T</sup> ime Frame                                                                                                    |          |
| Range<br>Previous<br>Current<br>Next | 12 Hour Day Shift     ^       12 Hour Day Shift @0730       12 Hour Night Shift       12 Hour Night Shift       12 Hour Night Shift       8 Hour Day Shift @0730       8 Hour Day Shift @0730       8 Hour Evening Shift @1       8 Hour Evening Shift @1       8 Hour Night Shift       9 Hour Night Shift       9 Hour State |          |
| Show me my: [                        | 08:00 ~ EST                                                                                                    |          |
| From: 13/Nov/                        | /2024 🗘 🗸 0700 🚔 EST                                                                                                    |          |
| To: 13/Nov/                          | /2024 🔹 🗸 1900 🖨 EST                                                                                                    |          |
|                                      | OK Can                                                                                                    | ncel     |

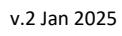

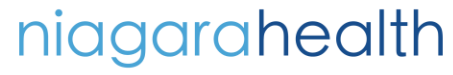

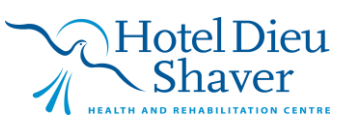